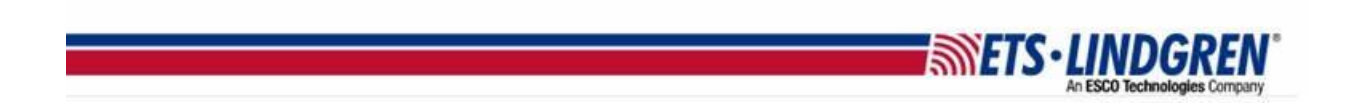

## What is my TILE license maintenance status

- 1. Hello everyone, this video will explain how to find your TILE license key's maintenance status.
- 2. First, plugin your TILE key and open TILE.

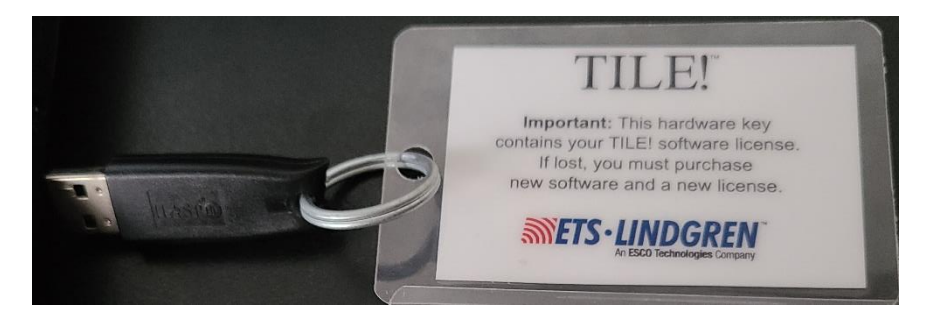

- 3. Next, go to the toolbar menu Help and then License.
- 4. For example, the current key plugged-in has an expired status shown here.

| USB HASP Key ID:                                                                         | 24994919                                                                                                    |                                                                                                    |
|------------------------------------------------------------------------------------------|----------------------------------------------------------------------------------------------------|----------------------------------------------------------------------------------------------------|
| Customer                                                                                 |                                                                                                    | Days to Expiraton:                                                                                                    |
| License Expiration:                                                                      | 01/15/2019                                                                                                    | -6                                                                                                    |
| License Status:                                                                          | License expired                                                                                                    |                                                                                                    |
| License String:                                                                          | -                                                                                                    |                                                                                                    |
| UAibQKG3t6lRlbxy/M1<br>9gy5pwl0+wC2ktqDP6<br>WBmOXP2JRVzIZEXgx<br>m/WKTtzaarl 11 ki IDNM | NbYrT993cDU51w6VFyptk6BWx4<br>Xfhc2jPNyxsmlzgqbeaxUx97wpi<br>@GKfFly3D/dm6Z76nfl5r4rWQq<br>ffWy+vMoK0k660zr+ztQnqseSG | 4u2x6EzBoyWxeyVl8V1j<br>u7h4yMLraxe8erLAHErd<br>74MwzcPAJQnwov8uROew7<br>sVn7Wcfp0zLA2bn9AYrd2D<br>BPbWxc6p0zPcc6127Er21 |

- 5. It shows the expiration date and how many days it after it has been expired shown by the negative number.
- 6. If you wish to renew your license, you can go to the About window under Help, and it has a link to the email <u>TileSupport@ets-lindgren.com</u> shown right here.

|                                                                                                    | An ESCO Technologies Company                                                                                                    |
|----------------------------------------------------------------------------------------------------|----------------------------------------------------------------------------------------------------|
| About TILE!                                                                                             | ×                                                                                                    |
|                                                                                                    | For Service or Support Contact:                                                                                                    |
| TILLER<br>Totally Integrated Laboratory Environment System<br>METS-LINDGREN<br>Ar ESO Including Company | Phone: +1.512.531.2640<br>Fax: +1.512.531.2740<br>Email: mailto://tilesupport@ets-lindgren.com<br>Website: http://www.ets-lindgren.com/TILE<br>Portal: http://support.ets-lindgren.com/TILE<br> |
| @1995-2017 ETS-Lindgren, All Rights Reserved                                                            | Licensed To:<br>Site License per Agreement.<br>See License agreement in TILE! Manual.                                                                                                    |
| ОК                                                                                                    |                                                                                                    |

- 7. I've created an example email you can use as a template that has the relevant information that the TILE support team needs to help you.
  - a. In the subject line I have put "Expired TILE license".
  - b. They need your full name and company name.
  - c. Your HASP ID and Expiration date, again is under Help then License. The HASP is here and the Expiration date is also here.
  - d. Your version number is on the next line, found under Help then About as shown here.
  - e. And then your contact information such as phone and email.
  - f. Also, the goal for Team is restating your expired status and requesting a renewal.
- 8. Thank you for watching this video.

SETC. I INDGREN